# **Supply Update Procedure**

#### **Login to HR21**

Click the link from the mail to open the following page in your web browser.

- Staff Number: Enter your staff number (this is shown on the email). This should be 6 numbers long. (If less, prefix with 0) e.g. 005462
- Password: This has been reset to your surname, starting with a capital letter, all remaining letters in lower case (e.g. Smith or Mcdonald).
- The system will then prompt you to change your password:
- Enter existing password in pink field
- Enter new password in the other field

#### Click the Enter button to login

| Employee and Manager<br>Self Service | Welcome to the Frontier Software<br>Employee and Manager Self Service                                                                                                    |
|--------------------------------------|----------------------------------------------------------------------------------------------------|
|                                      | Login                                                                                                    |
|                                      | Staff Number         Password         Enter    Welcome to HR21 - HR Payroll On-line. When you log into HR21 you can review the personal details, address and contact information held about you on the HR Payroll system and update them where the information held about you on the HR Payroll system and update them where the information held about you on the HR Payroll system and update them where the information held about you on the HR Payroll system and update them where the information held about you on the HR Payroll system and update them where the information held about you on the HR Payroll system and update them where the information held about you on the HR Payroll system and update them where the information held about you on the HR Payroll system and update them where the information held about you on the HR Payroll system and update them where the information held about you on the HR Payroll system and update them where the information held about you on the HR Payroll system and update them where the information held about you on the HR Payroll system and update them where the information held about you on the HR Payroll system and update them where the information information information information information to verify your identity. |

### To Remain or Be Removed from Supply Register

From the welcome page click on the <u>HR</u> menu heading and select the <u>Details</u> option from the drop down

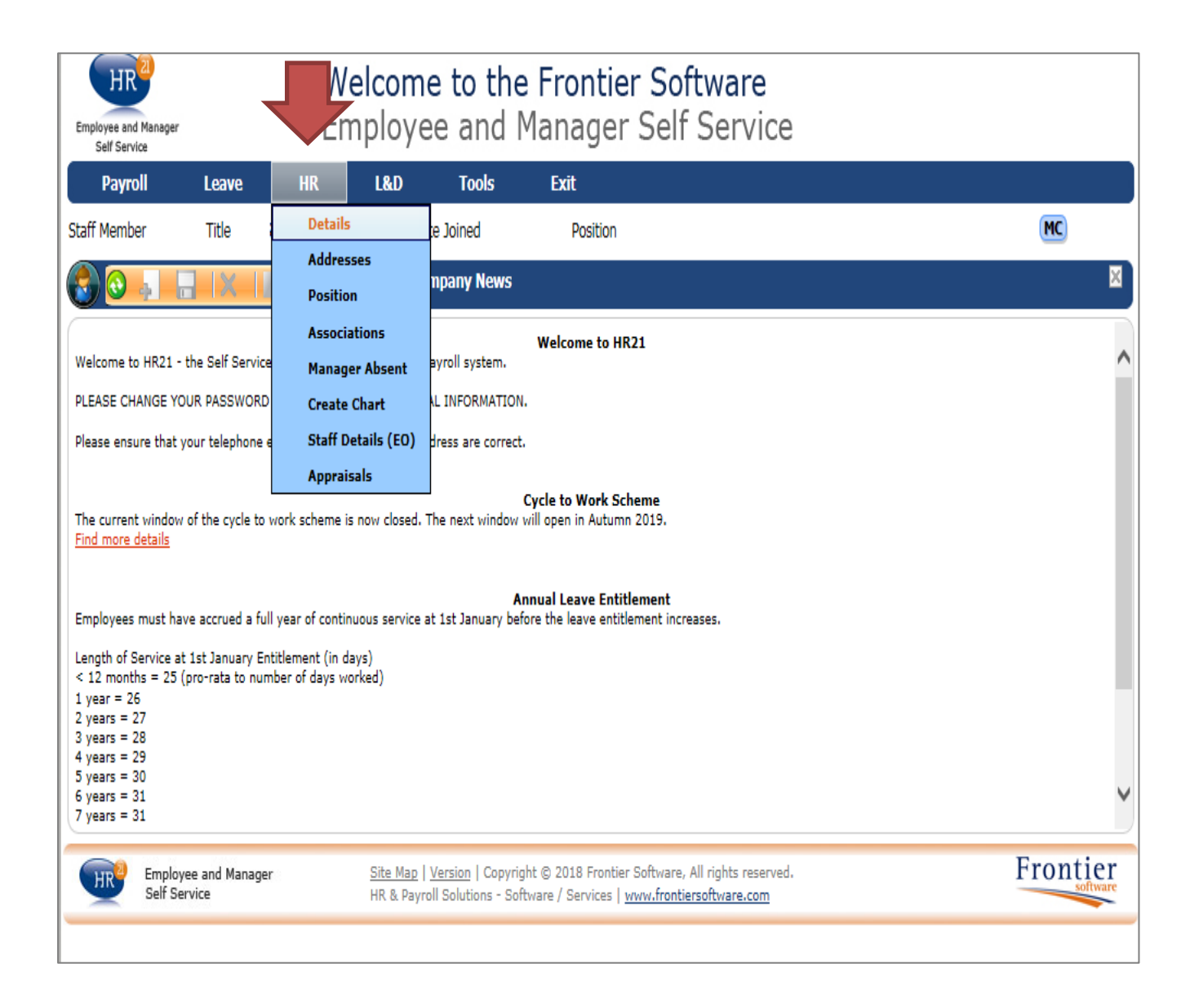

The following page should now appear with your own information showing

| Employee and Manager<br>Self Service                                                                                                    |                      | Welco<br>Emplo      | o <mark>me to t</mark> h<br>byee and                  | n <mark>e Frontier Softv</mark><br>Manager Self S                                        | vare<br>ervice                     |          |
|----------------------------------------------------------------------------------------------------|----------------------|---------------------|-------------------------------------------------------|------------------------------------------------------------------------------------------|------------------------------------|----------|
| Payroll                                                                                                    | Leave                | HR L&               | D Tools                                               | Exit                                                                                     |                                    |          |
| Staff Member                                                                                                    | Title Su             | rname & Initials    | Date Joined                                           | Position                                                                                 |                                    | MC       |
|                                                                                                    | X                    | 🔌 🔬 3               | Details                                               |                                                                                          |                                    | ×        |
| First Name<br>Second Name<br>Surname<br>Preferred Name<br>Birth Date<br>Joined<br>Phone Extension<br>Work Email Address<br>NI Number<br>Country/Citizen<br>Marital/Civil Status | *                    |                     | v                                                     | Previous Surname<br>Change of Status Date                                                |                                    |          |
| Supply/Sessional<br>Vol/Reg Resrv/Form                                                                                                    | er Armed Serv        | ]                   |                                                       | Supply/Sess Last Updated                                                                 |                                    | Enontion |
| Employee<br>Self Serv                                                                                                    | a and Manager<br>ice | <u>Site</u><br>HR ( | <u>Map   Version</u>   Cop<br>& Payroll Solutions - · | yright © 2018 Frontier Software, All ri<br>Software / Services   <u>www.frontiersoft</u> | ghts reserved.<br><u>tware.com</u> | Frontier |

At the bottom of this page at <u>Supply/Sessional</u> select the box to open the drop down menu

Select the appropriate option:

Yes - to remain on the supply/sessional register for the next school year

<u>No</u> - to be removed from the supply/sessional register

| Employee and Manager<br>Self Service                                                                                                    |                             | Welco<br>Empl     | o <mark>me to t</mark> h<br>oyee and                  | ne Frontier Soft<br>Manager Self S                                                        | w <b>are</b><br>Service           |          |
|----------------------------------------------------------------------------------------------------|-----------------------------|-------------------|-------------------------------------------------------|-------------------------------------------------------------------------------------------|-----------------------------------|----------|
| Payroll                                                                                                    | Leave                       | HR L8             | D Tools                                               | Exit                                                                                      |                                   |          |
| Staff Member                                                                                                    | Title Sur                   | name & Initials   | Date Joined                                           | Position                                                                                  |                                   | MC       |
| 80.                                                                                                    | X -                         | 1 1 1 1           | Details                                               |                                                                                           |                                   | ×        |
| First Name<br>Second Name<br>Surname<br>Preferred Name<br>Birth Date<br>Joined<br>Phone Extension<br>Work Email Address<br>NI Number<br>Country/Citizen<br>Marital/Civil Status |                             |                   | v<br>v                                                | Previous Surname<br>Change of Status Date                                                 |                                   |          |
| Supply/Sessional<br>Vol/Reg Resrv/Form                                                                                                    | er A <mark>Yes</mark><br>No |                   |                                                       | Supply/Sess Last Updated                                                                  |                                   |          |
| Employee<br>Self Serv                                                                                                    | e and Manager<br>ice        | <u>Site</u><br>HR | <u>Map   Version</u>   Cop<br>& Payroll Solutions - : | yright © 2018 Frontier Software, All<br>Software / Services   <u>www<b>.frontiers</b></u> | l rights reserved.<br>oftware.com | Frontier |
|                                                                                                    |                             |                   |                                                       |                                                                                           |                                   |          |

At <u>Supply/Sess Last Updated</u> enter the current date that you are updating your details on or select it from the calendar option (date format must be dd/mm/yyyy)

| Employee and Manager<br>Self Service                                                                                                 |                    | Wele<br>Emp       | c <mark>ome to</mark><br>oloyee ar            | t <mark>he Frontier Sof</mark><br>nd Manager Self                             | <b>tware</b><br>Service            |      |    |       |    |    |          |
|----------------------------------------------------------------------------------------------------|--------------------|-------------------|-----------------------------------------------|-------------------------------------------------------------------------------|------------------------------------|------|----|-------|----|----|----------|
| Payroll                                                                                                    | Leave              | HR                | L&D Too                                       | ls Exit                                                                       |                                    |      |    |       |    |    |          |
| Staff Member                                                                                                    | Title Si           | urname & Initials | Date Joined                                   | Position                                                                      |                                    |      |    |       |    |    | MC       |
| 📀 💽 🚛                                                                                                    |                    | - 🛠 🔞             | 2 Details                                     |                                                                               |                                    |      |    |       |    |    | ×        |
| First Name<br>Second Name<br>Surname<br>Preferred Name<br>Birth Date<br>Joined<br>Phone Extension<br>Work Email Address<br>NI Number | *                  |                   |                                               | Previous Surname                                                              |                                    |      |    |       |    |    |          |
| Country/Citizen<br>Marital/Civil Status                                                                                              |                    |                   | ~                                             | Change of Status Date                                                         |                                    |      |    |       |    |    |          |
| Supply/Sessional                                                                                                    | N                  | ~                 |                                               | Supply/Sess Last Updated                                                      |                                    | •    |    | #     |    |    |          |
| Vol/Reg Resrv/Form                                                                                                    | er Armed Ser       | v                 |                                               |                                                                               |                                    | Jun  | ~  | 2019  | ~  | D  |          |
|                                                                                                    |                    |                   |                                               |                                                                               | M                                  | o Tu | We | Th Fr | Sa | Su |          |
| Employee<br>Self Serv                                                                                                    | and Manager<br>ice | 8 <u>9</u><br>H   | Site Map   Version  <br>IR & Payroll Solution | Copyright © 2018 Frontier Software,<br>15 - Software / Services   www.frontie | All rights reserv<br>rsoftware.com | 2 4  | 5  | 6 7   | 1  | 2  | Frontier |
|                                                                                                    |                    |                   |                                               |                                                                               | 1                                  | 0 11 | 12 | 13 14 | 15 | 16 |          |
|                                                                                                    |                    |                   |                                               |                                                                               | 1                                  | 7 18 | 19 | 20 21 | 22 | 23 |          |
|                                                                                                    |                    |                   |                                               |                                                                               | 2                                  | 4 25 | 26 | 27 28 | 29 | 30 |          |
|                                                                                                    |                    |                   |                                               |                                                                               |                                    |      |    |       |    |    |          |

Important – Before leaving this page click the <u>Save</u> button from the tool bar to save the details entered above.

| Employee and Man<br>Self Service   | elcome to th<br>ployee and | n <b>e Frontier Software</b><br>Manager Self Service  |          |
|------------------------------------|----------------------------|-------------------------------------------------------|----------|
| Payre" HR                          | L&D Tools                  | Exit                                                  |          |
| Staff Member ritle Surname & Initi | ials Date Joined           | Position                                              | MC       |
| 🚱 💿 🖕 🗖 🔀 🕞 🗞                      | ) Details                  |                                                       | ×        |
| First Name *                       |                            |                                                       |          |
| Second Name                        |                            |                                                       |          |
| Surname *                          |                            |                                                       |          |
| Preferred Name                     |                            |                                                       |          |
| Birth Date *                       |                            | Previous Surname                                      |          |
| Joined *                           |                            |                                                       |          |
| Phone Extension                    |                            |                                                       |          |
| Work Email Address                 |                            |                                                       |          |
| NI Number                          | ]                          |                                                       |          |
| Country/Citizen                    | ~                          |                                                       |          |
| Marital/Civil Status               | ~                          | Change of Status Date                                 |          |
|                                    |                            |                                                       |          |
|                                    |                            |                                                       |          |
| Supply/Sessional                   |                            | Supply/Sess Last Updated                              |          |
| Vol/Reg Resrv/Former Armed Serv    |                            | × ×                                                   |          |
|                                    |                            |                                                       |          |
| Employee and Manager               | Site Man   Version   Con   | vright @ 2018 Frontier Software, All rights resourced | Frontier |
| Self Service                       | HR & Payroll Solutions -   | Software / Services   <u>www.frontiersoftware.com</u> | software |
|                                    |                            |                                                       |          |

## **To Check Your Contact Details**

Click on the <u>HR</u> menu heading and select the <u>Addresses</u> option from the drop down

| Payloli                | Leave         | HR       | L&D         | Tools    | Exit                     |   |   |    |
|------------------------|---------------|----------|-------------|----------|--------------------------|---|---|----|
| aff Member             | Title         | Details  |             | e Joined | Position                 |   |   | MC |
|                        |               | Address  | 585         | ails     |                          |   |   |    |
|                        |               | Positior | n           |          |                          |   |   |    |
| rst Name               | *             | Associa  | tions       |          |                          |   |   |    |
| cond Name              |               | Manage   | r Absent    |          |                          |   |   |    |
| irname                 | *             | Create   | Chart       |          |                          |   |   |    |
| eferred Name           |               | Staff De | etails (EO) |          |                          |   |   |    |
| rth Date               | *             | Apprais  | als         |          | Previous Surname         |   |   |    |
| inea<br>Sono Extension |               |          |             | -        |                          |   |   |    |
| ork Email Addres       |               |          |             |          |                          |   |   |    |
| Number                 |               |          | 1           |          |                          |   |   |    |
| ountry/Citizen         |               |          | ~           |          |                          |   |   |    |
| arital/Civil Status    |               |          | ~           |          | Change of Status Date    | • |   |    |
|                        |               |          |             |          |                          |   |   |    |
| ipply/Sessional        | ~             | ·        |             |          | Supply/Sess Last Updated |   |   |    |
| /Deg Desn/For          | mer Armed Sen | v        |             |          | ×                        |   | V |    |

At the bottom of this page make sure home address is highlighted

You can now check and update the contact details that appear on this page as required

Please check:

- Address
- Phone No.
- Mobile No.
- Email Address.

To update please over type the information shown in the boxes

| Self Service    |       |              |            | ,           |     | - Tarrager e         | 0011100      |   |         |    |
|-----------------|-------|--------------|------------|-------------|-----|----------------------|--------------|---|---------|----|
| Payroll         | Leave | HR           | L&D        | ) To        | ols | Exit                 |              |   |         |    |
| Staff Member    | Title | Surname & Ir | nitials    | Date Joined |     | Position             |              |   |         | MC |
| 8 😔 🖡           |       | 🕞 🔦 I        | de 😮       | Addresses   |     |                      |              |   |         |    |
| Address Type    | *     | HOME ADDRES  | S          |             | H   | iome Address Updated |              |   |         |    |
|                 |       |              |            |             |     |                      |              |   |         |    |
| Address Line 1  |       |              |            |             |     |                      |              |   |         |    |
| Address Line 2  |       |              |            |             |     |                      |              |   |         |    |
| Address Line 3  |       |              |            |             |     |                      |              |   |         |    |
| Address Line 4  |       |              |            |             |     |                      |              |   |         |    |
| Post / Zip Code | *     |              |            |             |     |                      |              |   |         |    |
| Country         | İ     |              |            |             | *   |                      |              |   |         |    |
| Phone           |       |              |            |             |     |                      |              |   |         |    |
| Mobile          |       |              |            |             | F   | ax Number            |              |   |         |    |
| Email           |       |              |            |             |     |                      |              |   |         |    |
|                 |       |              |            |             |     |                      |              |   |         |    |
| Emergency Conta | ct    |              |            |             |     |                      |              |   |         |    |
| Surname         |       |              |            |             |     |                      |              |   |         |    |
| Given Name      |       |              |            |             |     |                      |              |   |         |    |
| Relationship    |       |              |            |             | ~   |                      |              |   |         |    |
| Telephone       |       |              |            |             |     |                      |              |   |         |    |
|                 |       |              |            |             |     |                      |              |   | Search: |    |
| Ø Address Type  |       | Addr         | ess Line 1 | L           |     | Address Line 2       | Address Line | 4 | Phone   |    |
| HOME ADDRESS    |       |              |            |             |     |                      |              |   | 1       |    |
| In an Emergency |       |              |            |             |     |                      |              |   |         |    |

Important – Before leaving this page click the <u>Save</u> button from the tool bar to save any changes made

| Employee and Mana<br>Self Service | Welco<br>Emplo     | me to tl    | h <mark>e Frontier S</mark><br>I Manager Se | oftware<br>If Service |                       |
|-----------------------------------|--------------------|-------------|---------------------------------------------|-----------------------|-----------------------|
| Payrol! Payre                     | HR L&I             | ) Tools     | Exit                                        |                       |                       |
| Staff Member Title                | Surname & Initials | Date Joined | Position                                    |                       | MC                    |
| 🕄 😔 🚛 🔣                           | 🦻 🛠 🔞 3            | Addresses   |                                             |                       | ×                     |
| Address Type                      | * HOME ADDRESS     |             | Home Address Updated                        |                       |                       |
|                                   |                    |             |                                             |                       |                       |
| Address Line 1                    |                    |             |                                             |                       |                       |
| Address Line 2                    |                    |             |                                             |                       |                       |
| Address Line 3                    |                    |             |                                             |                       |                       |
| Address Line 4                    |                    |             |                                             |                       |                       |
| Post / Zip Code                   | *                  |             |                                             |                       |                       |
| Country                           |                    | *           |                                             |                       |                       |
| Phone                             |                    |             |                                             |                       |                       |
| Mobile                            |                    |             | Fax Number                                  |                       |                       |
| Email                             |                    |             |                                             |                       |                       |
|                                   |                    |             |                                             |                       |                       |
| Emergency Contact                 |                    |             |                                             |                       |                       |
| Surname                           |                    |             |                                             |                       |                       |
| Given Name                        |                    |             |                                             |                       |                       |
| Relationship                      |                    | *           |                                             |                       |                       |
| Telephone                         |                    |             |                                             |                       |                       |
|                                   |                    |             |                                             |                       | Search:               |
| 0 Address Type                    | Address Line 1     | L           | Address Line 2                              | Address Line 4        | Phone                 |
| HOME ADDRESS                      |                    |             |                                             |                       | I.                    |
| In an Emergency                   |                    |             |                                             |                       |                       |
|                                   |                    |             |                                             |                       |                       |
| 1                                 |                    |             |                                             |                       | Page 1 of 1 (2 items) |

### **To Logout**

After confirming you either <u>do</u> wish or <u>do not</u> wish to remain on the supply register and have checked and update your contact details select the <u>Exit</u> heading from the menu bar this will end the session.

We will use the information that you have provided to update our systems. You do not need to do anything else.

| Employee and Manager<br>Self Service |       | Welco<br>Emplo     | o <mark>me to t</mark><br>byee and | the Intier S<br>d N. ger Se | Software<br>elf Service |                       |
|--------------------------------------|-------|--------------------|------------------------------------|-----------------------------|-------------------------|-----------------------|
| Payroll                              | Leave | HR L&              | D Tools                            | Exit                        |                         |                       |
| Staff Member                         | Title | Surname & Initials | Date Joined                        | Position                    |                         | MC                    |
|                                      |       | 📘 🌜 🗟 🛛            | Addresses                          |                             |                         | ×                     |
| Address Type                         | *     |                    |                                    | Home Address Undated        |                         |                       |
| Address Type                         |       | HOME ADDRESS       |                                    | Home Address Opdated        |                         |                       |
|                                      |       |                    |                                    |                             |                         |                       |
| Address Line 1                       |       |                    |                                    |                             |                         |                       |
| Address Line 2                       |       |                    |                                    |                             |                         |                       |
| Address Line 4                       |       |                    |                                    |                             |                         |                       |
|                                      |       |                    |                                    |                             |                         |                       |
| Post / Zip Code                      | *     |                    |                                    |                             |                         |                       |
| Country                              |       |                    | *                                  |                             |                         |                       |
| Phone                                |       |                    |                                    |                             |                         |                       |
|                                      |       |                    |                                    |                             |                         |                       |
| Mobile                               |       |                    |                                    | Fax Number                  |                         |                       |
| Email                                |       |                    |                                    |                             |                         |                       |
|                                      |       |                    |                                    |                             |                         |                       |
| Emergency Conta                      | ct    |                    |                                    |                             |                         |                       |
| Surname                              |       |                    |                                    |                             |                         |                       |
| Given Name                           |       |                    |                                    |                             |                         |                       |
| Relationship                         |       |                    | *                                  |                             |                         |                       |
| Telephone                            |       |                    |                                    |                             |                         |                       |
|                                      |       |                    |                                    |                             |                         | Search:               |
| 0 Address Type                       |       | Address Line       | 1                                  | Address Line 2              | Address Line 4          | Phone                 |
| HOME ADDRESS                         |       |                    |                                    |                             |                         | L.                    |
| In an Emergency                      |       |                    |                                    |                             |                         |                       |
|                                      |       |                    |                                    |                             |                         |                       |
| 1                                    |       |                    |                                    |                             |                         | Page 1 of 1 (2 items) |

**Data Protection**: Invercive Council is obliged to comply with current Data Protection Laws and will use this information for the purposes of processing your personal information for the performance of a contract with you and related purposes.

Further information can be found at <u>www.inverclyde.gov.uk/privacy</u>